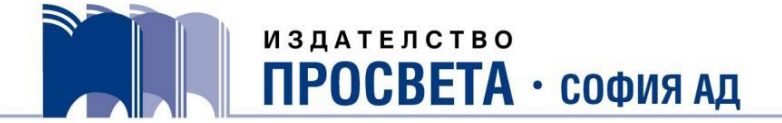

## Указания за попълване на заявки и сключване на договори за учебници и учебни комплекти за 1. – 7. клас за учебната 2022/2023 година

## I. Попълване на заявки

- Въведете БУЛСТАТ на училището. Автоматично ще се попълнят полетата: "Наименование на заявителя", "Област", "Община", "Град/село", "Адрес" и "Пощенски код". Ако след въвеждане на БУЛСТАТ не се попълнят горните полета, от падащите менюта изберете: област, община, град/село, и в полето "Наименование на заявителя" запишете точното наименование на училището.
- 2. Въведете име на директор, МОЛ, лице за контакт, име на гл. счетоводител/счетоводител, мобилен и служебен телефон на лицето за контакт и имейл на училището.
- 3. В таблицата с прогнозни данни за учебната 2022/2023 година попълнете общия брой паралелки и ученици към датата на заявката.
- 4. При попълване на заявката автоматично се изчисляват и сумите за осигуряване на достъп до е-четимите учебници (ЕЧ).
- 5. В колоната "Брой" срещу съответния учебник/учебно помагало попълнете необходимите бройки. За учебната 2022/2023 година се поръчват учебници и учебни помагала за всеки ученик за 1., 4. клас и история и цивилизации за 5. клас.
- 6. От учебната 2022/2023 година в 5. и 6. клас ще се изучава учебният предмет компютърно моделиране и информационни технологии (предишно наименование: информационни технологии). На този етап в МОН тече процедура по оценяване и одобряване на проекти на учебници по предмета. След приключването ѝ ще можете да направите заявки за учебниците по предмета.
- 7. След попълване на броя учебници за 5. клас колоната "Брой учители по предмет" става активна. В нея отбележете броя учители, преподаващи по съответния учебен предмет и клас, за да получат предвидения бонус за избор на учебник.
- Когато сте готови с попълването, натиснете бутона "Изпрати" и на посочения имейл ще получите съобщение за успешно изпратената заявка, с прикачен файл с копие от направената от Вас заявка.

## II. Сключване на договори

- 1. След като заявките се обработят, ще ги получите в прикачен файл на имейла на училището заедно с подписан и подпечатан договор с общата сума на заявените количества.
- 2. Изпратете подписания и подпечатан от директора договор сканиран на имейл <u>marketing@prosveta.bg</u>

или на адрес:

гр. София, ПК 1618 кв. "Овча купел" ул. "Любляна" № 11 Издателство "Просвета – София" АД